# **GARMIN**.

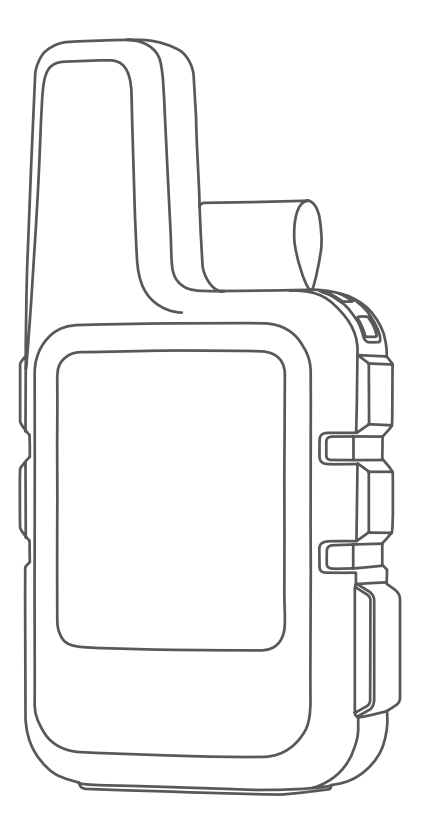

# **INREACH MINI 2**

# 使用者手冊

#### © 2022 Garmin Ltd. 及其子公司版權所有

本說明書版權屬 Garmin Ltd. 或其子公司所有,任何人(及單位)未經其正式之書面授權允許,不得私自將本說明書內 容,以全部或分割部份方式(包含文字與圖片),進行轉載、轉印、影印拷貝、更改內容、掃描儲存等行為,供他人使 用或銷售。有關本產品使用的更新或補充資訊,請參考 Garmin.com.tw。

Garmin、Garmin 標誌、ANT+、fēnix、inReach 及 TracBack 均為 Garmin Ltd. 或其子公司於美國和其他國家的註冊商 標。Garmin Explore、Garmin Express 及 MapShare 等均為 Garmin 或其子公司的商標。未經 Garmin Ltd. 或其子公司 的同意,不得任意使用其商標。

Bluetooth<sup>®</sup> 文字及商標為 Bluetooth SIG, Inc. 所有,Garmin 已取得此類商標使用許可。Facebook<sup>™</sup> 和 Facebook 商 標是 Facebook 及其關係企業的商標。Iridium<sup>®</sup> 文字及商標為 Iridium Satellite LLC. 所有。TWITTER<sup>™</sup> 和 TWITTER 商 標是 Twitter, Inc. 及其關係企業的商標。Garmin 已取得此類商標使用許可。其他商標與商品名稱均為其各自所有者商 標。

M/N: A04233

# 目錄

| ) |
|---|
| ) |
| ) |
| ) |
| ) |
| ) |
| ) |
| ) |
| 5 |
| 3 |
| 3 |
| 3 |
| 3 |
| 3 |
| 3 |
| 3 |
| 3 |
|   |
|   |
|   |
|   |
|   |
|   |
|   |
|   |
| ł |
| ļ |
| ļ |
| ŀ |
| 5 |
| 5 |
| ) |
| 5 |
| 5 |
|   |

| 變更地圖方位                                | 5      |
|---------------------------------------|--------|
| 設定羅盤方向                                | 5      |
| 校正電子羅盤                                | 5      |
| 分享您的現在位置                              | 6      |
| 航點                                    | 6      |
| 將您目前的位置儲存為航點                          | 6      |
| 將訊息位置儲存為航點                            | 6      |
| 導航至航點                                 | 6      |
| 檢視航點詳細資料                              | 6      |
| 編輯航點                                  | 6      |
| 刪除航點                                  | 6      |
| 使用 TracBack 導航                        | 6      |
| 路線                                    | 6      |
| 沿著一條已儲存的路線導航                          | 6      |
| 反轉路線                                  | 6      |
| 檢視路線詳細資料                              | 6      |
| 活動                                    | 6      |
| 檢視目前活動                                | 6      |
| 導航至目前活動的起點                            | 7      |
| 導航已儲存的活動                              | 7      |
| 檢視一個已儲存的活動                            | 7      |
| 刪除一個活動                                | 7      |
| 停止導航                                  | 7      |
| 天氣                                    | 7      |
| ×<br>將航點新增為天氣位置                       | 7      |
| 設定天氣位置                                | 7      |
| ~~~~~~~~~~~~~~~~~~~~~~~~~~~~~~~~~~~~~ | 7      |
| 更新 inReach 天氣預報                       | 7      |
| ₩₩₩₩₩₩₩₩₩₩₩₩₩₩₩₩₩₩₩₩₩₩₩₩₩₩₩₩₩₩₩₩₩₩₩₩  | 7      |
| <b>數</b> 據田景樹歷中紀錄                     | 7      |
|                                       | 7      |
| 做优叶和刀来食机                              | /<br>Q |
|                                       | 0      |
|                                       | 8      |
| 追蹤設定<br>帮会帮会                          | 8      |
| 聲音設定<br>                              | 8      |
| 地圖設定                                  | 8      |
| 手機設定                                  | 8      |
| InReach                               | 8      |
| 条統設定                                  | 8      |
| 时間設定                                  | 8      |
| 里位設定                                  | 9      |
| 坐標格式設定                                | 9      |
| 裝置資訊                                  | 9      |
|                                       |        |

| 產品更新              | 9  |
|-------------------|----|
| 設定 Garmin Express | 9  |
| 取得更多資訊            | 9  |
| 檢視電子標籤及法規資訊       | 9  |
| 安裝轉接固定座           | 9  |
| 繫上掛繩              | 9  |
| 鎖定 / 解鎖按鍵         | 9  |
| 裝置保養              | 10 |
| 裝置清潔              | 10 |
| 疑難排解              | 10 |
| 最大化電池效能           | 10 |
| 重置所有設定            | 10 |
| 我的裝置顯示語言錯誤        | 10 |
| 為 inReach 裝置充電    | 10 |
| 充電時節省電力           | 10 |
| 產品規格              | 10 |
| 電池資訊              | 10 |

# 產品介紹

# ▲ 警告

有關產品警告及其他重要資訊,請參閱快速入門手冊中 的《安全及產品資訊須知》。

# 裝置介紹

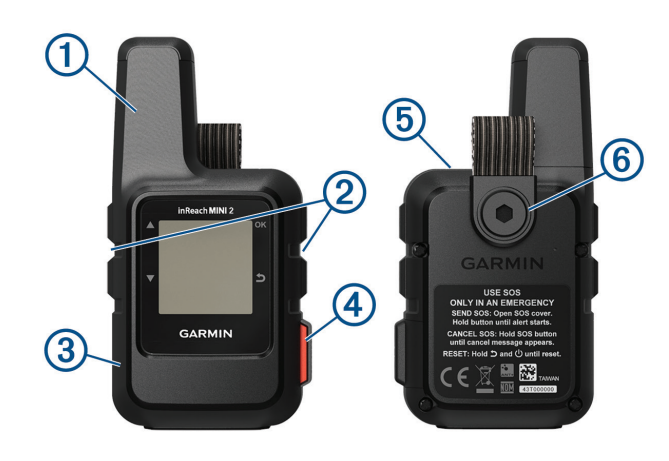

| 1 | 內部 Iridium <sup>®</sup> 銥衛星天線 |
|---|-------------------------------|
| 2 | 裝置按鍵                          |
| 3 | USB 連接埠(在防塵蓋內)                |
| 4 | SOS 鍵(在保護蓋內)                  |
| 5 | ○電源鍵                          |
| 6 | 固定螺絲                          |

# 裝置按鍵

|    | 按鍵以捲動選單、頁面與設定。      |
|----|---------------------|
|    | 在首頁,按鍵以檢視小工具概覽。     |
|    | 按鍵以捲動選單、頁面與設定。      |
|    | 在首頁,按鍵以檢視小工具概覽。     |
| 5  | 按鍵以取消或返回前一個頁面。      |
|    | 按鍵以選擇一個選項或確認訊息。     |
| OK | 在首頁,按鍵以開啟主選單。       |
|    | 按鍵以開啟目前頁面的選項選單(如有)。 |
| ch | 長按以開啟裝置。            |
| 0  | 按鍵以開啟電源選單。          |

# 開始使用

初次使用裝置時,您應完成這些動作以設定並了解裝置 的基本功能。

#### <u> 警告</u>

使用裝置的 inReach 功能之前,包含訊息、SOS、追蹤 與 inReach 天氣,您必須先將裝置啟用。

# 台灣 inReach Mini 2 開通流程

1 請備妥雙證件,掃描中華電信 QR code,依照步驟完 成衛星追蹤通訊服務申請。

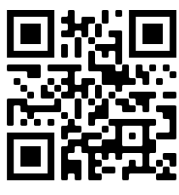

中華電信 QR code

**2** 收到確認簡訊後,掃描 Garmin QR code,進入 inReach 服務申請頁面。

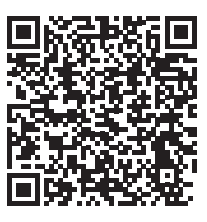

Garmin QR code

- 3 長按心電源鍵直到螢幕開啟,選擇啟用後按下OK 鍵,或稍後從主選單按下▼鍵,然後按下OK 鍵以 啟用。
- 4 按下 OK 鍵取得 IMEI 號碼及授權碼。
- 5 填寫步驟 2 提供的網頁資訊,然後依序填寫緊急聯絡人及服務方案等資料以完成啟用。

備註:Garmin 有權於任何時間修改或變更本流程,實際 狀況請以網頁公告為主。

#### 開啟裝置

長按凸鍵。

#### 檢視主選單

- 1 在首頁,按下 OK 鍵以開啟主選單。
- 2 按下▲鍵或▼鍵以捲動選單選項。

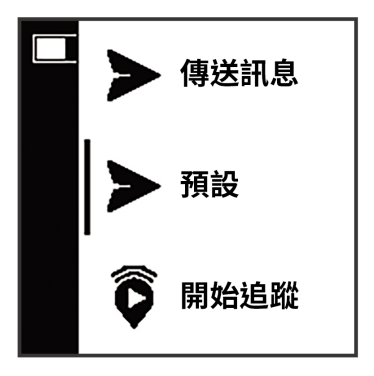

#### 電源選單

電源選單顯示裝置的電池效能。該選單也能讓您調整設 定及關閉裝置。按下()鍵以開啟電源選單。

**[]**:顯示目前電量。

**鎖定按鍵:**鎖定裝置按鍵以避免無意間壓到按鍵。 **關閉音效:**將所有音效靜音。 **亮度:**調整螢幕亮度。

關機:將裝置關機。

# 檢視小工具概覽

小工具概覽可以讓您快速存取訊息、追蹤、導航、天氣 及更多功能(小工具概覽,第2頁)。

1 在首頁,按下▲鍵或▼鍵。

畫面將切換裝置上的小工具概覽並提供各小工具概 覽的摘要資訊。

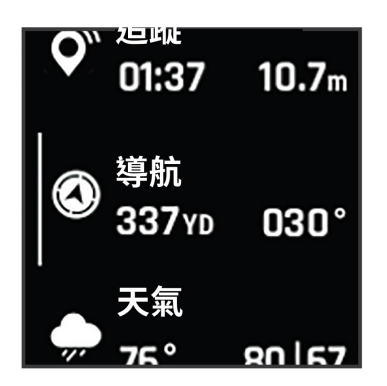

- 2 按下 OK 鍵以檢視更多資訊。
- 3 按下 OK 鍵以開啟選項選單(如有時)。

#### 小工具概覽

- 在首頁,按下 ▲ 鍵或 ▼ 鍵以捲動小工具概覽。
- **首頁:**顯示日期、時間及狀態圖示(*狀態圖示,第2 頁*)。
- **啟用:**如果您在初始設定時跳過了啟用程序,讓您啟用 您的裝置(*開始使用,第1頁*)。
- 訊息:讓您使用銥衛星網路傳送與接收簡訊(訊息,第 3頁)。
- 追蹤:讓您開始及停止追蹤。追蹤時,概覽會顯示您的 移動距離及追蹤時間(inReach 追蹤,第4頁)。
- **導航:**顯示位置資訊並讓您使用更多導航功能(導航小工 具,第5頁)。

**天氣:**讓您發出天氣預報需求(天氣,第7頁)。

檢查訊息:讓您檢查新訊息(檢查訊息,第3頁)。

#### 狀態圖示

| <b>↓†</b>  | 正在傳送資料   |
|------------|----------|
| Ŷ          | 已啟用追蹤功能  |
| 4          | 正在導航     |
|            | 有未讀訊息    |
| ×          | 已靜音      |
| <b>G7</b>  | 電池充電中    |
| <b>3</b> 2 | 充電完成     |
| *          | 接近最低操作溫度 |
| ſ          | 接近最高操作溫度 |

# 銥衛星(Iridium)網路

您的裝置需要在開闊及無遮蔽的天空下,才能透過銥衛 星網路來傳送簡訊和追蹤位置。若非在開闊及無遮蔽的 天空下,則裝置會嘗試傳送資訊直到收到衛星訊號為止。 **小秘訣:**為了取得最佳的衛星訊號連結,請將裝置掛在 背包或上半身的位置。

# 配對您的智慧型手機

為使您的 inReach 裝置完全發揮功能,您應該要將 inReach 與 Garmin Explore app 配對。此 app 能讓您建 立、管理及檢視已記錄的使用者資料,例如航點、路線 及活動。

- 1 將您相容的手機帶到裝置的10公尺之內。
- 2 在裝置的首頁,按下 OK 鍵以開啟主選單。
- 3 選擇 設定 > 手機。
- 4 選擇狀態 切換開關以開啟藍牙功能。
- 5選擇配對手機。
- 6 從手機的 app 商店,安裝並開啟 Garmin Explore app。
- 7 在 Garmin Explore app 的 裝置 選單中選擇 配對裝置,並依照螢幕指示完成配對及設定。

完成配對後,每當裝置為開啟且在連結範圍內時,裝置 即會自動連線。

# 藍牙連結功能

裝置透過 Garmin Explore app 為相容的智慧型手機或行動裝置提供了多樣的藍牙連結功能。Garmin Explore app 可讓您在行動裝置上使用如地圖、追蹤、簡訊和 SOS 等 inReach 功能。

**可下載的功能:**在行動裝置上檢視下載的地圖,例如空 拍影像及 USGS 方格地圖。您應該在開始行程前下 載地圖及海圖。

**同步:**Garmin Explore app 可將您的裝置與您的 *explore. garmin.com* 帳戶資料同步,例如方案變更、聯絡人、 預設訊息、航點、路線及活動。

**訊息:**讀取、編輯訊息,以及存取行動裝置中的聯絡人 資訊。

兩個裝置上都會出現訊息。

備註:一次只能將一個行動裝置與 in Reach 配對。

#### 同步 inReach 資料

您可以使用 Garmin Explore app,將您的 *explore.* garmin.com 帳戶的資料同步到您的裝置。在編輯如服務 方案、聯絡人、預設訊息或快速訊息等資料後,您必須 使用手機 app 將其同步到您的裝置。

開啟 Garmin Explore app。

對收藏、航點及路線等資料進行的變更會自動更新。 現在可將資料同步到 inReach Mini 2 裝置。

#### 測試裝置

在出發使用之前,您應該在戶外測試裝置,並確認衛星 訂閱方案仍有效。

1 在首頁,按下 OK 鍵以開啟主選單。

- 2 選擇服務方案 > 測試服務。
- 3 按下 OK 鍵。
- 4 選擇開始測試。 請等待裝置傳送測試訊息。當您收到確認訊息時,表 示裝置可以正常使用。

# inReach 功能

要使用 inReach Mini 2 裝置的 inReach 功能(包含訊息、 SOS、追蹤與 inReach 天氣),必須持有有效的衛星訂閱 方案。務必在測試過裝置後,再帶到戶外使用。

在使用裝置的訊息、追蹤以及 SOS 功能時,請確保在無 遮蔽的天空下,因為這些功能都會需要透過衛星才能順 利運作。

#### 注意

部分地區規範或禁止使用衛星通訊裝置,使用者有責任 釐清並遵守裝置使用地區的所有適用法律。

# 訊息

您的 inReach Mini 2 裝置使用銥衛星網路來發送和接收 訊息。您可以傳送訊息至 SMS 電話號碼、電子郵件或其 他搭載 inReach 技術的裝置。您發送的每則訊息都會包 含可公開的位置詳細資訊。

#### 傳送預設訊息

預設訊息是您在 explore.Garmin.com 上面所建立的訊 息,預設訊息包含事先定義好的內容和收件者。

- 1 在首頁,按下 OK 鍵以開啟主選單。
- 2 選擇預設設定。
- 3 按下▲鍵或▼鍵以捲動瀏覽預設訊息。
- 4 按下 OK 鍵選擇一則預設訊息。 畫面出現訊息內容及收件人。
- 5 按下 OK 鍵送出訊息。

#### 傳送簡訊

- 1 在首頁,按下 OK 鍵以開啟主選單。
- 2 選擇傳送訊息。
- 3 從聯絡人清單中選擇收件人,或選擇 輸入聯絡人以 輸入每位收件人的聯絡資訊。
- 4 選擇下一個。
- 5 選擇一個選項:
  - 如要以一則預先編輯的訊息開頭,請按下 ▲ 鍵或
     ▼ 鍵以捲動瀏覽快速訊息。
     備註:您可以在 Garmin Explore 網站上新增與編輯快速訊息。
  - · 選擇 輸入訊息 以撰寫新的訊息。
     備註:如要從自動完成選項中選擇,請開始輸入 單詞,按住 OK 鍵,再使用 ▲ 鍵或 ▼ 鍵以捲動 瀏覽選項。
- 6 訊息撰寫完成後,請選擇 ✔。
- 7 按下 OK 鍵送出訊息。

#### 發布至社群媒體

您可以將您的 Facebook™ 及 Twitter™ 帳戶連結至您的 MapShare™ 網頁。請前往 *explore.garmin.com* 完成設 定。

- 1 在首頁,按下 OK 鍵以開啟主選單。
- 2 選擇傳送訊息。
- 3 選擇一個或多個選項:
  - 選擇 K 以發布到您的 Facebook 帳戶。
  - 選擇 M 以發布到您的 MapShare 網頁。
  - 選擇 ¥ 以發布到您的 Twitter 帳戶。
- 4 選擇下一個。
- 5 選擇一個選項:
  - ・ 如要以一則預先編輯的訊息開頭,請按下 ▲ 鍵或
     ▼ 鍵以捲動瀏覽快速訊息。
  - 選擇輸入訊息以撰寫新的訊息。
- 6 訊息撰寫完成後,請選擇 ✔。
- 7 按下 OK 鍵送出訊息。

#### 檢查訊息

在您發送訊息後,裝置會持續收聽回覆 10 分鐘。裝置也 會每個小時檢查新訊息。使用 inReach 追蹤功能期間, 裝置會依照您設定的追蹤間隔自動檢查新訊息。

**備註:**如要接收訊息,您必須在裝置檢查新訊息時確保 裝置位於天空無遮蔽且能對準衛星的空間。

您可以手動檢查訊息,以便強制檢查是否有訊息、傳送 訊息,或發送一個追蹤點。在檢查期間,您的裝置會連 接到衛星,且接收正在等待被傳送到裝置上的訊息。

- 1 在首頁,按下 ▲ 鍵或 ▼ 鍵以捲動小工具概覽。
- 2 選擇 **檢查新訊息**。

# 回覆訊息

- 1 在首頁,按下▲ 鍵或 ▼ 鍵以捲動小工具概覽。
- 2 選擇訊息,再選擇一則對話。
- 3 選擇 **回覆**。
- 4 選擇一個選項:
  - 如要以一則預先編輯的訊息開頭,請按下▲鍵或
     ▼ 鍵以捲動瀏覽快速訊息。
  - 選擇 輸入訊息 以撰寫新的訊息。
- 5 訊息撰寫完成後,請選擇 ✔。
- 6 按下 OK 鍵送出訊息。

#### 從訊息新增聯絡人

- 1 在首頁,按下 ▲ 鍵或 ▼ 鍵以捲動小工具概覽。
- 2 選擇訊息,再選擇一則對話。
- 3 選擇新增聯絡人。 小秘訣:您可以編輯現有聯絡人的詳細資料或新增聯 絡人記錄。

#### 檢視訊息詳細資料

- 1 在首頁,按下 ▲ 鍵或 ▼ 鍵以捲動小工具概覽。
- 2 選擇訊息,再選擇一則對話。
- 3 選擇一則訊息。
- 4 按下 OK 鍵開啟選項選單。

#### 5 選擇檢視詳細資訊。

#### 導航到訊息位置

當您收到其它裝置以 inReach 技術發送過來的訊息時, 此訊息可能包含地點資訊。您可以使用這些資料導航到 訊息發送的位置。

- 1 在首頁,按下 ▲ 鍵或 ▼ 鍵以捲動小工具概覽。
- 2 選擇訊息,再選擇一則包含位置資訊的對話。
- 3 選擇一則訊息。
- 4 按下 OK 鍵開啟選項選單。
- 5 選擇 **導航**。

#### 刪除訊息

- 1 在首頁,按下▲鍵或▼鍵以捲動小工具概覽。
- 2 選擇訊息,再選擇一則對話。
- 3 選擇刪除。

# 聯絡人

您可以在 inReach Mini 2 裝置上新增、删除及編輯聯絡 人。

# 新增聯絡人

- 1 在首頁,按下 OK 鍵以開啟主選單。
- 2 選擇 聯絡人 > 新增聯絡人。
- 3 選擇要編輯的項目。
- 4 輸入新的資訊。

#### 編輯聯絡人

- 1 在首頁,按下 OK 鍵以開啟主選單。
- 2 選擇聯絡人。
- 3 選擇一個聯絡人。
- 4 按下 OK 鍵開啟選項選單。
- 5選擇編輯詳細資訊。
- 6 選擇要編輯的項目。
- 7 輸入新的資訊。

# 刪除聯絡人

- 1 在首頁,按下 OK 鍵以開啟主選單。
- 2 選擇聯絡人。
- 3 選擇一個聯絡人。
- 4 按下 OK 鍵開啟選項選單。
- 5 選擇 **刪除**。

# inReach 追蹤

您可以使用 inReach Mini 2 裝置的追蹤功能來記錄追蹤 點,並且在指定的傳送週期透過銥衛星網路將其傳送出 去。追蹤點會出現在 Garmin Explore 網站和 MapShare 追蹤頁面上。

# 開始追蹤

- 1 在首頁,按下 OK 鍵以開啟主選單。
- 2 選擇 開始追蹤。 您的追蹤路徑和追蹤點會出現在您的 MapShare 網

頁,讓親朋好友追隨您的旅程。開始追蹤功能同時, 裝置也開始將您的路徑記錄為一個活動。

#### 停止追蹤

- 1 在首頁,按下 OK 鍵以開啟主選單。
- 2選擇停止追蹤。
- 3 選擇一個選項:
  - 如要沿著您的航跡導航回起點,請選擇回到起點。
  - 如要將航跡儲存為一個活動,請選擇儲存。
  - 如要清除航跡,請選擇**放棄**。

# 分享 MapShare 網頁

在分享您的 MapShare 網頁連結前,您必須先在您的 explore.garmin.com 帳戶中啟用 MapShare。

- 1 在首頁,按下▲ 鍵或▼ 鍵以捲動小工具概覽。
- 2 選擇追蹤。
- 3 按下 OK 鍵開啟選項選單。
- 4 選擇 分享至。
- 5 從聯絡人清單中選擇收件人,或選擇 輸入聯絡人以 輸入每位收件人的聯絡資料。
- 6 選擇下一個。
- 7 選擇一個選項:
  - ・ 如要以一則預先編輯的訊息開頭,請按下 ▲ 鍵或
     ▼ 鍵以捲動瀏覽快速訊息。
  - · 選擇 輸入訊息 以撰寫新的訊息。
- 8 訊息撰寫完成後,請選擇 🗸。
- 9 按下 OK 鍵送出訊息。 系統會自動在訊息最後加上包含連結在內的文字內
  - 容。

# SOS 功能

#### ▲ 警告

使用 SOS 功能前,您必須先持有一個有效的衛星訂閱方 案。每次帶裝置到野外使用前,請務必先測試裝置。

使用 SOS 功能時請確保在無遮蔽的天空下,因為此功能 需要透過衛星才能順利運作。

#### 注意

部分地區規範或禁止使用衛星通訊裝置,使用者有責任 釐清並遵守裝置使用地區的所有適用法律。

在發生緊急狀況時,您可以使用 inReach Mini 2 聯絡 Garmin 國際緊急事故救援協調中心(IERCC)來尋求協 助。按下 SOS 鍵以傳送訊息給救援協調中心,而他們會 將您的情況通知適當的緊急援助相關單位。您可以在等 待救援人員抵達的期間,與 Garmin IERCC 的人員保持 通訊。唯有在真實緊急狀況時才能使用 SOS 功能。

# 啟動 SOS 救援

備註:只要裝置電池有電,不論裝置是否開啟都能啟動 SOS 救援。

1 打開 SOS 鍵 2 的保護蓋 1。

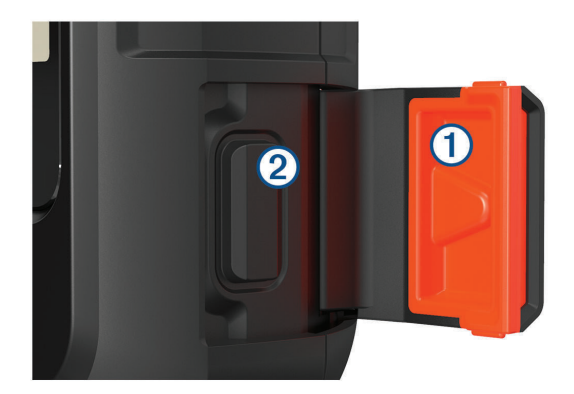

- 2 按住 SOS 鍵。
- 3 等待 SOS 倒數。
  裝置會發送一個預設的簡訊給緊急應變服務單位,告

緊急應變服務單位仍會啟動救援。

知您所在位置的詳細資訊。 **4**回覆來自緊急事故應變服務單位的確認簡訊。 您的回覆可以讓緊急應變服務單位知道,您能夠在他 們進行救援的期間與您保持互動。如果您沒有回覆,

在進行救援開始的 10 分鐘內,裝置會每分鐘將更新的位 置傳送給緊急應變服務單位。在 10 分鐘後為了節省電池 電力,裝置會每 10 分鐘發送一次更新位置。

備註:在 SOS 模式下無法關閉裝置。

#### 傳送自訂 SOS 訊息

按下 SOS 按鈕啟動救援後,您可以使用自訂訊息回覆。

- 1 在首頁,按下▲ 鍵或 ▼ 鍵以捲動小工具概覽。
- 2 選擇 SOS > 回覆 以撰寫自訂 SOS 訊息。
- 3 選擇一個選項:
  - ・ 如要以一則預先編輯的訊息開頭,請按下 ▲ 鍵或
     ▼ 鍵以捲動瀏覽快速訊息。
  - · 選擇 輸入訊息 以撰寫新的訊息。
- 4 訊息撰寫完成後,請選擇 ✔。
- 5 按下 OK 鍵送出訊息。

您的回覆可以讓緊急應變服務單位知道,您能夠在他們 進行救援的期間與您保持互動。

#### 取消緊急求助需求

如果您不再需要協助,您可以在 SOS 需求傳送給緊急應 變服務之後,取消緊急求助需求。

- 1 打開保護蓋並長按 SOS 鍵。
- 2 選擇 取消 SOS。
- 3 當跳出確認取消的提示時,選擇取消 SOS。 您的裝置會發送出取消要求。當您收到緊急應變服 務單位的確認訊息時,裝置會恢復一般運作模式。

# 導航小工具

在首頁,按下 ▲ 鍵或 ▼ 鍵以捲動瀏覽小工具概覽。選 擇 導航,再按下 ▲ 鍵或 ▼ 鍵以捲動瀏覽導航頁面。

**地圖:**◀ 代表您在地圖上的位置。行進時,◀ 會移動並 顯示您的路徑。根據您的縮放程度,航點名稱及符號 會顯示在地圖上。您可以放大地圖檢視更多細節。 導航至目的地時,您的路線會在地圖上以線段顯示。 開始追蹤後,您的活動記錄將顯示在地圖上。

- **羅盤:**顯示您的航向及速度。
- 位置:顯示您目前的 GPS 位置及海拔高度。您傳送的每 則訊息都包含目前位置的連結。您也可以在訊息中 以文字格式傳送您的 GPS 座標。

# 取得 GPS 衛星訊號

在使用 GPS 導航功能之前,您必須先取得衛星訊號。 開啟導航裝置時,GPS 接收器必須先取得衛星訊號並確 定目前位置。衛星訊號取得的時間取決於多種因素,包 括距離上次使用裝置的地點、天空是否開闊,以及距離 最後一次使用裝置的時間。首次使用導航裝置時,可能 需要幾分鐘才能取得衛星訊號。

- 1 開啟裝置。
- 2 等待裝置接收衛星訊號。 取得衛星訊號可能需要 60 秒。
- 3 如有需要,請至戶外開放的區域,遠離高樓或樹木。

## 地圖平移和縮放

- 1 在首頁,按下 ▲ 鍵或 ▼ 鍵以捲動小工具概覽。
- 2 選擇 導航,並捲動到地圖。
- 3 按下 OK 鍵開啟選項選單。
- 4 選擇平移 / 縮放地圖。
- 5 選擇一個選項:
  - 要在上下平移、左右平移與縮放之間切換,請按下 OK 鍵。
  - 要平移或縮放地圖,按下▲ 鍵或 ▼ 鍵。
  - ・ 按下 → 鍵離開。

#### 變更地圖方位

- 1 在首頁,按下▲鍵或▼鍵以捲動小工具概覽。
- 2 選擇 導航,並捲動到地圖。
- 3 按下 OK 鍵開啟選項選單。
- 4 選擇一個選項:
  - · 選擇 上為北方 使北方保持在地圖頂端。
  - 選擇 **上為航向** 將您目前前進的方向保持在地圖頂端。

# 設定羅盤方向

- 1 在首頁,按下▲鍵或▼鍵以捲動小工具概覽。
- 2 選擇 導航,並捲動到羅盤。
- 3 按下 OK 鍵開啟選項選單。
- 4 選擇鎖定航向。
- 5 將裝置的頂端指向您的航向,並按下 OK 鍵。 當您偏離航向時,羅盤會顯示航向的方向與偏離的角度。

# 校正電子羅盤

#### 注意

請在戶外進行電子羅盤的校正。為了改善方向的準確

度,請避免站在會影響磁場的物體旁,例如車輛、建築 物或高壓電纜。

如果您發現電子羅盤有異常反應,例如在長途移動或經 過劇烈溫差後,您可以手動校正電子羅盤。

- 1 在首頁,按下 ▲ 鍵或 ▼ 鍵以捲動小工具概覽。
- 2 選擇 導航, 並捲動到羅盤。
- 3 按下 OK 鍵開啟選項選單。
- 4 選擇校正。
- 5 依照螢幕指示操作。

# 分享您的現在位置

- 1 在首頁,按下▲鍵或▼鍵以捲動小工具概覽。
- 2 選擇 導航,並捲動到您的 GPS 座標。
- 3 按下 OK 鍵開啟選項選單。
- 4 選擇 分享至 以訊息傳送文字格式的詳細位置資訊。

# 航點

航點是您儲存於裝置中的位置。航點可以標記你的位 置,以及要去的地方或去過的地方。

#### 將您目前的位置儲存為航點

- 1 在首頁,按下 OK 鍵以開啟主選單。
- 2 選擇標定航點。

#### 將訊息位置儲存為航點

當您發送訊息或收到其它搭載 inReach 技術的裝置發送 的訊息時,此訊息可能包含位置資訊。對於這些訊息, 您可以將訊息發送的位置儲存為航點。

- 1 在首頁,按下▲鍵或▼鍵以捲動小工具概覽。
- 2 選擇訊息,再選擇一則包含位置資訊的對話。
- 3 選擇一則訊息。
- 4 按下 OK 鍵開啟選項選單。
- 5選擇標定航點。

#### 導航至航點

- 1 在首頁,按下 OK 鍵以開啟主選單。
- 2 選擇 **導航 > 航點**。
- 3 選擇一個航點,然後選擇開始。

#### 檢視航點詳細資料

- 1 在首頁,按下 OK 鍵以開啟主選單。
- 2 選擇 導航 > 航點。
- 3 選擇一個航點。
- 4 選擇檢視詳細資訊或在地圖上檢視。

#### 編輯航點

- 1 在首頁,按下 OK 鍵以開啟主選單。
- 2 選擇 **導航 > 航點**。
- 3 選擇一個航點,再選擇編輯詳細資料。
- 4 選擇一個選項:
  - 選擇 **名稱** 以變更航點名稱。
  - · 選擇圖示以變更代表航點的圖示。

- 選擇 位置 以變更航點的 GPS 座標。
- 5 輸入新的資訊,選擇 🗸。

#### 刪除航點

- 1 在首頁,按下 OK 鍵以開啟主選單。
- 2 選擇 **導航 > 航點**。
- 3 選擇一個航點,然後選擇 刪除。

#### 使用 TracBack 導航

您可以導航回路徑的起點。

**備註:**此功能在您迷路時可以幫您返回營地或步道的起點。

- 1 在首頁,按下 OK 鍵以開啟主選單。
- 2 選擇 **導航 > TracBack**。
- 3 按下 OK 鍵開啟選項選單。
- 4 選擇開始。

#### 路線

一條路線可以有多個目的地,並可以點對點或沿著可規 劃的道路導航。您可以在 Garmin Explore app 中建立及 儲存路線。

#### 沿著一條已儲存的路線導航

- 1 在首頁,按下 OK 鍵以開啟主選單。
- 2 選擇 導航 > 路線。
- 3 選擇一條路線,再選擇出發。

#### 反轉路線

您可以切換路線的起點與終點來進行反向導航。

- 1 在首頁,按下 OK 鍵以開啟主選單。
- 2 選擇 **導航 > 路線**。
- 3 選擇一條路線,再選擇 反轉路線。

#### 檢視路線詳細資料

- 1 在首頁,按下 OK 鍵以開啟主選單。
- 2 選擇 **導航 > 路線**。
- 3 選擇一個路線。
- 4 選擇 檢視詳細資訊 或 在地圖上檢視。

#### 刪除路線

- 1 在首頁,按下 OK 鍵以開啟主選單。
- 2 選擇 **導航 > 路線**。
- 3 選擇一條路線,再選擇刪除。

#### 活動

追蹤時,您的裝置會將您的路徑記錄為一個活動。您可 以檢視距離及時間等活動詳細資料,並能在地圖上檢視 您的活動路徑。

# 檢視目前活動

開始追蹤後,您的裝置會開始將您的路徑記錄為一個活 動(*開始追蹤,第 4 頁*)。

- 1 在首頁,按下 OK 鍵以開啟主選單。
- 2 選擇 導航 > 活動 > 目前活動。

# 導航至目前活動的起點

記錄活動時,您可以導航返回路徑的起點。此功能可幫 助您返回營地或步道起點。

- 1 在首頁,按下 OK 鍵以開啟主選單。
- 2 選擇 導航 > 活動 > 目前活動 > 回到起點。

#### 導航已儲存的活動

- 1 在首頁,按下 OK 鍵以開啟主選單。
- 2 選擇 **導航 > 活動**。
- 3 選擇一個活動,再選擇出發。

#### 檢視一個已儲存的活動

- 1 在首頁,按下 OK 鍵以開啟主選單。
- 2 選擇 導航 > 活動。
- 3 選擇一個活動。
- 4 選擇檢視詳細資訊或在地圖上檢視。

#### 刪除一個活動

- 1 在首頁,按下 OK 鍵以開啟主選單。
- 2 選擇 **導航 > 活動**。
- 3 選擇一個已儲存的活動,再選擇 刪除。

# 停止導航

- 1 在首頁,按下 ▲ 鍵或 ▼ 鍵以捲動小工具概覽。
- 2 選擇 **導航**。
- 3 按下 OK 鍵開啟選項選單。
- 4 選擇 停止導航。

# 天氣

inReach 天氣:您可以透過您的 inReach 訂閱方案取得 天氣資訊。您的裝置能發送訊息以取得基本、進階或 海象天氣預報。您可以接收目前位置或已儲存航點 等新位置的天氣預報。天氣預報會產生數據使用費 用或其他費用。

#### 將航點新增為天氣位置

您可以將一個已儲存的航點新增為天氣位置(*航點,第 6 頁*)。

- 1 在首頁,按下 📥 鍵或 🔻 鍵以捲動小工具概覽。
- 2 選擇 天氣。
- 3 按下 OK 鍵開啟選項選單。
- 4 選擇更改位置 > 新的位置。
- 5 選擇一個航點。

# 設定天氣位置

- 1 在首頁,按下 ▲ 鍵或 ▼ 鍵以捲動小工具概覽。
- 2 選擇 天氣。
- 3 按下 OK 鍵開啟選項選單。
- 4 選擇 更改位置。

5 選擇您目前的位置或一個先前儲存的航點。

# 發出 inReach 天氣預報需求

為了取得最佳結果,當您發出 inReach 天氣預報需求時, 應確認裝置位於開闊及無遮蔽的戶外空間。

- 1 在首頁,按下▲鍵或▼鍵以滾動瀏覽小工具概覽。
- 2 選擇 天氣。
- 3 按下 OK 鍵開啟選項選單。
- 4 選擇 更新。
- 5 如有需要,請選擇預報類型。

備註:為了取得最佳的結果,您應該只選擇遠離海岸 且水域比較大的地點進行海象天氣預報,位置在陸地 上或內陸湖泊無法提供海象天氣預報。

裝置發出天氣預報需求後,您可能需要幾分鐘才能收到 天氣預報的資料。裝置下載數據完成後,您隨時可以檢 視天氣預報,直到預報中的所有資訊到期為止。您也可 以隨時更新天氣預報。

備註:更新預報會產生數據使用費用或其他使用費用。

## 更新 inReach 天氣預報

您可以更新已過期或包含過去資料的 inReach 天氣預報, 更新天氣預報會產生與發出 inReach 天氣預報需求相同 的使用費用或其他費用。

- 1 在首頁,按下 ▲ 鍵或 ▼ 鍵以捲動小工具概覽。
- 2 選擇 天氣。
- 3 按下 OK 鍵開啟選項選單。
- 4 選擇 更新。

裝置發出更新天氣預報的需求。若您更新**我的位置**的天 氣預報,則裝置會發出更新您目前位置的天氣預報需求, 您可能需要幾分鐘才能收到天氣預報的資料。

# 刪除天氣位置

您必須先設定天氣位置才能將其刪除(設定天氣位置,第 7頁)。您可以刪除過期的天氣預報,或刪除您不再 需要的位置的天氣預報。

- 1 在首頁,按下 ▲ 鍵或 ▼ 鍵以捲動小工具概覽。
- 2 選擇 天氣。
- 3 按下 OK 鍵開啟選項選單。
- 4 選擇 移除。

# 數據用量與歷史紀錄

您可以在 inReach Mini 2 裝置上檢視方案細節及數據用 量。

#### 檢視詳細方案資訊

您可以檢視您目前數據方案的細節並檢查數據方案的更 新。

- 1 在首頁,按下 OK 鍵以開啟主選單。
- 2 Select 服務方案 > 方案細節。

# 檢視數據用量

您可以檢視目前計費週期內發送的訊息數量、預設訊息 以及發送的航跡點位。數據使用計算將在每個週期開始 時自動重設。

- 1 在首頁,按下 OK 鍵以開啟主選單。
- 2 Select 服務方案 > 數據使用量。

# 自訂裝置

# 追蹤設定

- 在首頁,按下 OK 鍵以開啟主選單。選擇 設定 > 追蹤。
- **傳送間隔:**設定裝置在移動時記錄並透過衛星傳送追蹤 點的頻率。

**備註:**傳送間隔會影響電池效能(*電池資訊,第 10 頁*)。

- 活動記錄:設定您的活動記錄的詳細程度。高密度選項 會以比標準選項更高的頻率記錄您的位置及更新您 的追蹤路徑。
- 備註:以較高的詳細程度記錄活動會降低電池效能(電池 資訊,第10頁)。
- 自動追蹤:設定裝置為開啟時即啟用自動追蹤功能。

# 聲音設定

在首頁,按下 OK 鍵以開啟主選單。選擇 設定 > 聲音。

**全部靜音:**將所有音效靜音。

**音量:**調整裝置音量。

響鈴直到讀取:設定裝置發出聲響直到您讀取新訊息, 此功能適用於吵雜的環境中。

**收到訊息:**設定收到訊息時發出的音效。

- **訊息已傳送:**設定傳送訊息時發出的音效。
- 嚴重警示:設定裝置收到緊急警報時發出的音效。

關機:設定關閉裝置時發出的音效。

#### 地圖設定

在首頁,按下 OK 鍵以開啟主選單。選擇 設定 > 地圖。 航點:在地圖上顯示或隱藏航點。

- **航點標示**:在地圖上顯示或隱藏航點標示。
- 追蹤標記:在地圖上顯示或隱藏航跡點。
- **地圖方向:**選擇地圖的顯示方向。上為北方選項會將北 方顯示在畫面上方。上為航向選項則會將您目前前 進的方向顯示在畫面上方。

# 手機設定

在首頁,按下 OK 鍵以開啟主選單。選擇 設定 > 手機。 狀態:啟用藍牙連線。

- **已連結的裝置:**在已配對裝置列表中顯示已連結的裝置 名稱。完成配對才能使用此選項。
- **配對手機:**允許您將您的裝置與具備藍牙連線的智慧型 手機配對。此選項允許您透過 Garmin Explore app 使用藍牙連線功能。

# inReach 遙控設定

您可以使用其他具有 ANT+ 無線技術的相容裝置(例如 fēnix 手錶)來使用 inReach Mini 2 的某些功能。您可以 使用 inReach 遙控檢視收到的訊息、發送預設訊息、開 始和停止追蹤以及啟動 / 取消 SOS。

- 在首頁,按下 OK 鍵以開啟主選單。選擇 設定 > inReach 遙控。
- 狀態:開啟或關閉 inReach 遙控並允許您透過另一個相容的裝置存取某些 inReach 功能。
- 裝置序號:顯示 ANT+ 頻道所需的裝置序號。
- 驗證:啟用使用者驗證以和無線裝置通訊。
- **已驗證的裝置:**顯示可與此裝置無線連結的已驗證裝置 列表。

# 系統設定

- 在首頁,按下 OK 鍵以開啟主選單。選擇 設定 > 系統。
- 顯示:設定背光亮度及背光持續時間。
- **羅盤校正:**允許您校正羅盤(校正電子羅盤,第5頁)。
- 時間:設定時間格式及時區(時間設定,第8頁)。
- **單位:**設定座標格式及裝置測量單位(*單位設定,第9 頁*)。

GPS:允許您變更 GPS 設定。僅開啟 GPS 的選項允許 您的裝置連結 GPS 衛星系統。多 GNSS 選項可讓您 連結多個全球衛星導航系統(GNSS)。

備註:啟用多個 GNSS 系統能在收訊不佳的環境下帶來 更好的定位表現,且相較於使用單一 GPS 系統,能 更快取得位置。但相較於單一 GPS 系統,使用多個 GNSS 系統會加速電池效能的消耗。

語言:設定裝置上文字的語言。 備註:變更文字語言不會改變使用者輸入的資料或地 圖資料的語言。

- **鍵盤語言:**設定裝置的鍵盤語言。
- 使用者資訊:讓您新增使用者資訊,例如您的姓名。此 資訊會顯示於首頁。
- USB 模式:當連接至電腦時,設定裝置為隨身碟模式或 Garmin 模式。
- **擷取螢幕:**讓您擷取裝置螢幕的畫面。
- **匯出到 GPX:**讓您以 GPX 檔匯出到已儲存的航點、活動 及路線。
- **重置裝置:**讓您重置使用者資料與設定(重置所有設定, 第 10 頁)。
- **軟體更新**:讓您安裝下載到裝置的軟體更新。
- 關於:顯示 IMEI碼、授權碼、軟體、授權條款及法規資訊。

#### 時間設定

在首頁,按下 OK 鍵以開啟主選單。選擇 **設定 > 系統 > 時間**。

時間格式:設定時間為 12 小時制或 24 小時制。

- **時區:**設定裝置的時區。
- **日光節約:**設定裝置使用日光節約時間。當時區設定為 自動時,無法使用此選項。

# 單位設定

在首頁,按下 OK 鍵以開啟主選單。選擇 **設定 > 系統 > 單位**。

- **座標格式:**設定用於地理位置的座標格式以及用於地圖 的座標系統(座標格式設定,第9頁)。
- 速度 / 距離:設定測量距離的單位。
- **風速:**設定測量風速的單位。
- 溫度:設定溫度單位為攝式 (°F) 或華式 (°C)。
- **氣壓:**設定測量氣壓的單位。
- 目標方位:設定電子羅盤的方位基準為真北或磁北。

#### 座標格式設定

**備註:**除非您使用指定不同位置格式的地圖或海圖,否 則不應更改位置座標格式或地圖基準座標系統。

- 在首頁,按下 OK 鍵以開啟主選單。選擇 設定 > 系統 > 單位 > 座標格式。
- **座標格式:**設定顯示位置的座標格式。
- **座標系統:**設定裝置內建構地圖的座標系統。
- 對應系統:顯示裝置正在使用的座標系統,預設的系統 為 WGS 84。

# 裝置資訊

# 產品更新

在電腦安裝 Garmin Express(*Garmin.com.tw/ express*),或在手機安裝 Garmin Explore app。 透過以上方式可輕鬆取得下列 Garmin 裝置服務:

- 軟體更新
- 上傳資料到 Garmin Explore
- 產品註冊

#### 設定 Garmin Express

- 1 使用 USB 線將裝置連接到電腦。
- 2 前往 Garmin.com.tw/express。
- 3 依照螢幕指示操作。

#### 取得更多資訊

您可以在 Garmin 網站上取得更多關於本產品的資訊。

- 前往 support.Garmin.com/zh-TW/ 取得更多手冊、 文章與軟體更新。
- 前往 Garmin.com.tw/buy 或聯繫您的 Garmin 經銷 商以取得選購配件與替換零件的資訊。

# 檢視電子標籤及法規資訊

本裝置採用電子標籤(e-label),可提供法規資訊,如地 區合規標章提供的識別號碼,及適用產品與授權資訊。

- 1 從主選單,選擇設定。
- 2 選擇 系統。
- 3 選擇關於。

# 安裝轉接固定座

1 從登山扣環帶 2 取下短的螺絲 1。

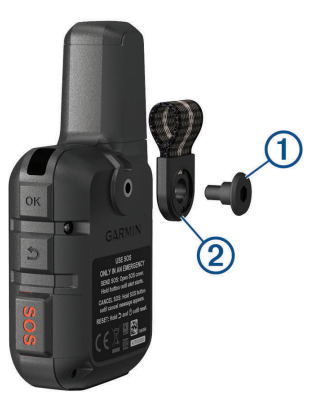

2 使用裝置隨附的長螺絲 ② 將轉接固定座 ① 安裝在裝置背面。

**小秘訣:**轉接固定座可以安裝於登山扣環帶上,您可以將其安裝於登山扣環帶上或移除登山扣環帶。

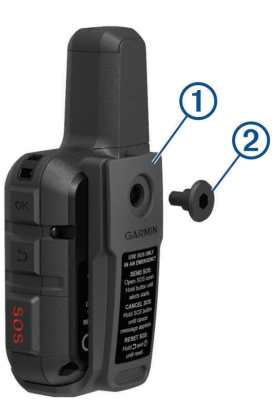

## 繫上掛繩

1 將掛繩的繩圈穿過裝置上的繫繩孔。

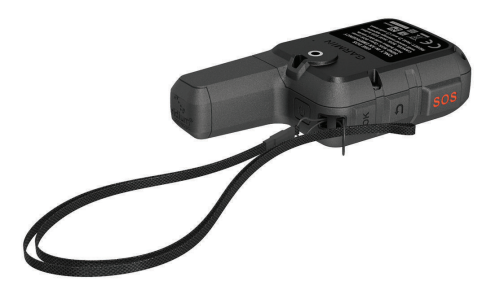

- 2 將掛繩的另一端穿過繩圈並拉緊。
- 3 如有需要,活動時請將掛繩繫在衣服或背包上。

# 鎖定 / 解鎖按鍵

您可以鎖定按鍵以避免無意間壓到按鍵。

- 1 按下 🖞 鍵以開啟電源選單。
- 2 選擇 鎖定按鍵。
- 3 按下 🖞 鍵以解鎖按鍵。

# 裝置保養

### 注意

避免使用會破壞塑膠零件與表面處理的化學清潔劑、溶 劑和驅蟲劑。

請勿將裝置存放在可能會長時間曝露於極端溫度的地 方,這有可能造成永久性的損壞。

裝置防水等級符合 IEC 標準 60529 IPX7,可承受浸入 1 公尺深的水中時間達 30 分鐘。長時間浸入水中可能 導致裝置損壞,泡水後請務必先擦乾並等待裝置完全風 乾,然後再做使用或進行充電。

在接觸過氯或鹽水後,請使用清水徹底沖洗裝置。

#### 裝置清潔

- 1 以中性清潔劑沾濕絨布擦拭裝置。
- 2 將其擦乾。

清潔後,請等待裝置完全風乾。

#### 疑難排解

#### 最大化電池效能

- 縮短背光待機時間(系統設定,第8頁)。
- 透過 傳送間隔 設定降低追蹤頻率(系統設定,第 8頁)。
- 以標準詳細程度記錄活動(追蹤設定,第8頁)。
- 關閉無線藍牙(手機設定,第8頁)。
- 關閉無線 ANT+ 技術 (inReach 遙控設定,第8 頁)。

#### 重置所有設定

在重置您的裝置前,您應該將裝置與 Garmin Explore app 同步以上傳活動資料。

您可以將所有裝置設定重置回出廠預設值。

- 1 在首頁,按下 OK 鍵以開啟主選單。
- 2 選擇 設定 > 系統 > 重置裝置。
- 3 選擇一個選項:
  - 要將所有裝置設定重置為出廠預設值,並保留所 有使用者輸入的資訊及活動紀錄,選擇回復預設 設定。
  - 要將所有裝置設定重置為出廠預設值,並刪除所 有使用者輸入的資訊及活動紀錄,選擇 刪除資料 並重置設定。

#### 我的裝置顯示語言錯誤

如果在裝置上不小心選擇了錯誤的語言,可以變更裝置 語言選項。

- 1 在首頁,按下 OK 鍵。
- 2 向下捲動到底,並選擇最後一個項目。
- 3 向下捲動到底,並選擇最後一個項目。
- 4 選擇清單的第一個項目。
- 5 選擇您的語言。

# 為 inReach 裝置充電

#### 注意

為避免鏽蝕,充電或連接至電腦前,請徹底擦乾 USB 埠、防塵蓋與周圍區域。

備註:裝置在許可的溫度範圍外時不會進行充電(產品規格,第10頁)。

1 打開防塵蓋 ①。

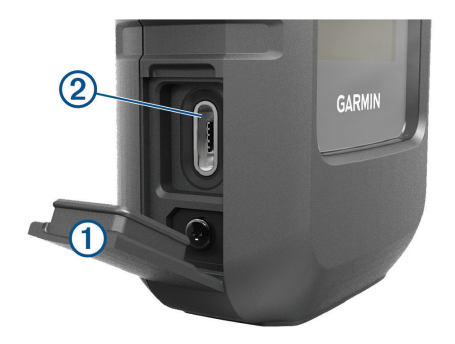

- 2 將充電線較小的一端插入裝置的充電埠 2。
- 3 將充電線另一端連接至相容的 AC 變壓器。
- 4 將 AC 變壓器插入標準的牆上插座。
- 5 將裝置充飽電。

#### 充電時節省電力

- 1 將裝置連接至外部電源。
- 2 長按電源鍵直到螢幕關閉。
  - 裝置會進入低耗電充電模式並顯示電池電量。
- 3 將裝置充飽電。

#### 產品規格

| 可充電式鋰離子電池                                                       |
|-----------------------------------------------------------------|
| 1,250 mAh                                                       |
| IEC 60529 IPX7 <sup>1</sup>                                     |
| $-20^{\circ} \sim 60^{\circ} C (-4^{\circ} \sim 140^{\circ} F)$ |
| 0°∼ 45°C(32°∼ 113°F)                                            |
| ANT+、藍牙                                                         |
| 0.79 W/kg 同時                                                    |
| 0.78 W/kg 同時                                                    |
|                                                                 |

<sup>1</sup> 具備短時間(最多 30 分鐘)浸入 1 公尺深水中的防護能力,更多資訊 請參考 Garmin.com.tw/legal/waterrating。

#### 電池資訊

實際的電池效能取決於您裝置的設定,以及您是否有記 錄高詳細度的活動或以高密度進行追蹤。如要獲得最佳 電池效能,請確保位處無遮蔽的環境。

| 模式                               | 電池效能                                 |
|----------------------------------|--------------------------------------|
| 10 分鐘的追蹤傳送<br>間隔與高度詳細的<br>活動記錄   | 天空完全無遮蔽:最長可達 5 天<br>部分樹木遮蔽:最長可達 2 天  |
| 預設模式,10 分鐘<br>的追蹤傳送間隔與<br>標準活動記錄 | 天空完全無遮蔽:最長可達 14 天<br>部分樹木遮蔽:最長可達 4 天 |

| 模式                          | 電池效能                                  |
|-----------------------------|---------------------------------------|
| 30 分鐘的追蹤傳送<br>間隔與標準活動記<br>錄 | 天空完全無遮蔽:最長可達 30 天<br>部分樹木遮蔽:最長可達 10 天 |
| 關機                          | 1年                                    |

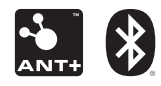